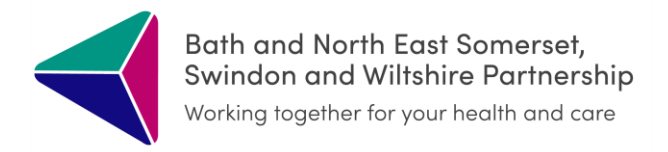

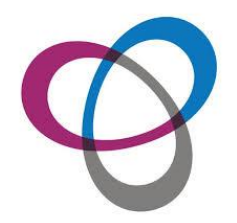

## **GSF** Dashboard

January 2023

 $\checkmark$ 

In SystmOne, click on the ICR EOL Dashbaord icon\*

If the icon has not been added it is possible to search for the link in the search bar at the bottom – search:

ICR GP EOL Dashboard [Practice Name]

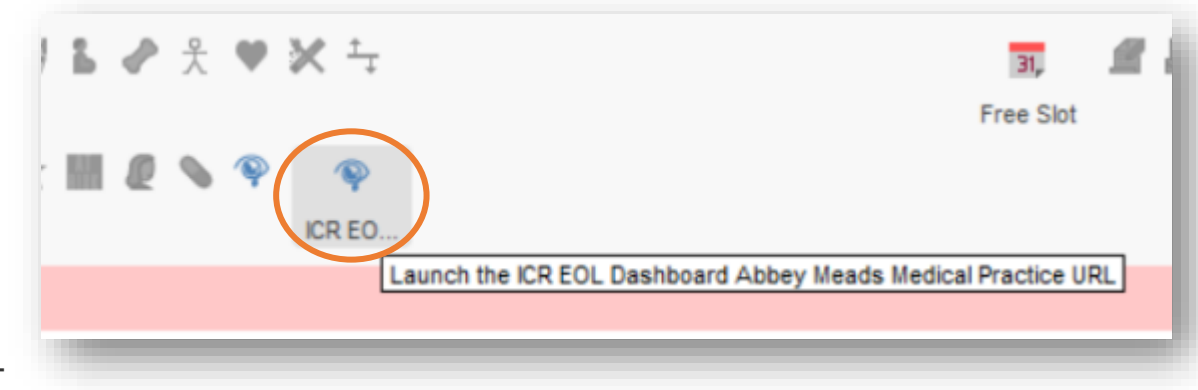

A new window will open and you will see an error message, this is as expected. To open the Dashboard Click on DASHBOARDS:

| Search V Dashboards V                                                              |                                    | Abbey Meads Medical Praction                 | ce Dashboard SSO 🗮                                                                                                    |
|------------------------------------------------------------------------------------|------------------------------------|----------------------------------------------|----------------------------------------------------------------------------------------------------|
| You do not have permission to view file '/Gateway/Gateway/Forms/TabsV3/PatientSear | ch.aspx'.<br>Search v Dashboards v | Abbey Meads Medical Practice Dashboard SSO 🗮 |                                                                                                    |
| Then select EPaCCS Dashboard:                                                      | EPaCCS Dashboard                   |                                              | *If you can't see the dashboard<br>button, it may be that it has not<br>been set up yet. For further help<br>with this, email<br><u>bswicb.icrsupport@nhs.net</u> |

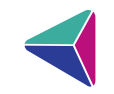

| EPaCCS Dashboard                     |                     |                    | LAST REFRESH<br>29/12/2022 16:04                                |                                       | EOL PATIENTS                     |                          | DECEASED PATIENTS<br>Last 30 Days Last 90 Days Last 12 Months |              |             |        |           | 2 Months       | NHS             |                        |                   |   |
|--------------------------------------|---------------------|--------------------|-----------------------------------------------------------------|---------------------------------------|----------------------------------|--------------------------|---------------------------------------------------------------|--------------|-------------|--------|-----------|----------------|-----------------|------------------------|-------------------|---|
|                                      |                     | 2                  |                                                                 |                                       |                                  |                          | 14                                                            |              | 43          |        |           | 184            |                 | >>                     |                   |   |
| PCN                                  | Practice            |                    |                                                                 | GSF Stage                             |                                  |                          |                                                               |              |             |        |           |                |                 |                        |                   |   |
| All                                  | All                 |                    | $\sim$                                                          |                                       | Amber                            |                          |                                                               | Greer        | 1           |        | $\subset$ |                | Grey            |                        |                   | - |
|                                      |                     |                    |                                                                 | EF                                    | Paccs PATIEN                     | NT LIST                  |                                                               |              |             |        |           |                |                 |                        |                   |   |
| patientno PatientName                | Pro<br>Awa          | g. Has<br>re Carer | Diagnosis                                                       | Pref. Place<br>of Care                | Pref. Place of<br>Death          | Do Not Att. CPR          | LPA                                                           | Adv.<br>Stmt | Adv.<br>Dec | DS1500 | ACP       | Meds<br>Issued | Meds in<br>Home | Statement<br>of Intent | Place of<br>Death | ^ |
|                                      |                     |                    | Severe Aortic<br>Stenosis - Not<br>suitable for TAV             | 1                                     | Other                            | Not for<br>Resuscitation |                                                               |              |             |        |           |                |                 |                        |                   |   |
|                                      | Yes                 | Yes                | Decompensated<br>NASH Liver<br>Cirrhosis with<br>Encephalopathy | i at Home                             | at Home                          | unknown                  | No                                                            | No           | No          | Yes    | No        | Yes            | Yes             | No                     |                   |   |
|                                      | Yes                 | No                 | Cancer (G-I<br>Lower)                                           | Discussio<br>n not<br>appropri<br>ate | Discussion<br>not<br>appropriate | unknown                  | No                                                            | No           | No          | No     | No        | No             | No              | No                     |                   |   |
|                                      | Yes                 |                    | Chronic<br>Obstructive<br>Pulmonary<br>Disease (COPD)           |                                       | Other                            | unknown                  |                                                               |              |             |        |           |                |                 |                        |                   |   |
|                                      | Yes                 |                    | Cancer (G-I<br>Lower)                                           | at Home                               | at Home                          | Not for<br>Resuscitation |                                                               |              |             |        |           | No             | Yes             |                        |                   |   |
|                                      |                     |                    | Dementia                                                        | at Home                               | at Home                          | Not for<br>Resuscitation |                                                               |              |             |        |           |                |                 |                        |                   |   |
| <                                    |                     |                    | Cancer (Lung)                                                   |                                       | Other                            | Not for                  |                                                               |              |             |        |           |                |                 |                        |                   | × |
| Run by sso J83035 TPP Dashboard on 2 | 9/12/2022 17:05: V1 | .0.1               |                                                                 |                                       |                                  |                          |                                                               |              |             |        |           |                |                 | Grap                   | hnet              | Ø |

## Patient List

You will see your practice's patient list.

You can filter by GSF stage (to remove this filter click on the selected colour again)

Grey= no GSF stage set

You can also order/sort by clicking on relevant column

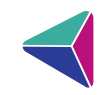

You can open the person's ICR record from here.

Right click on relevant patient and click 'View Patient Record

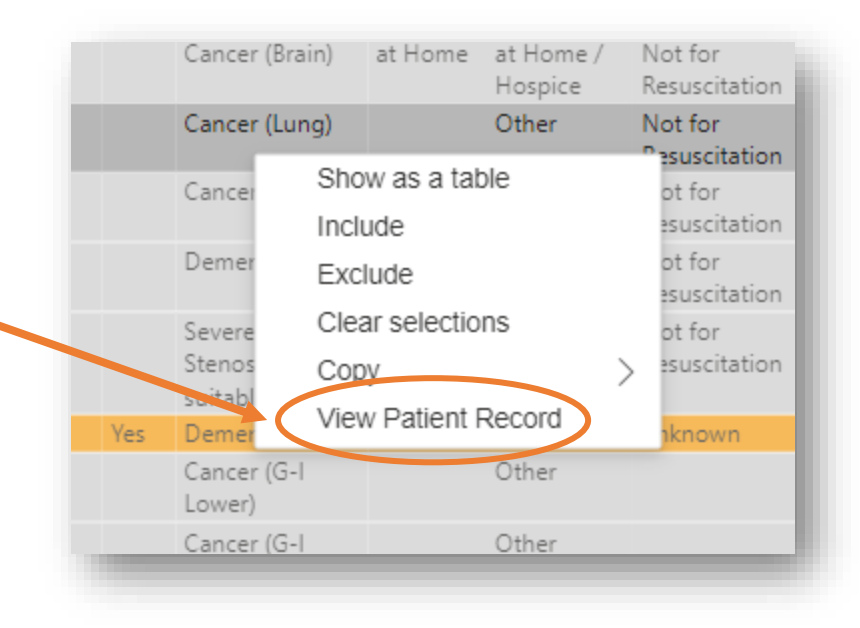

Toggle between views by clicking Dashboard/Patient List tabs at the bottom of the window

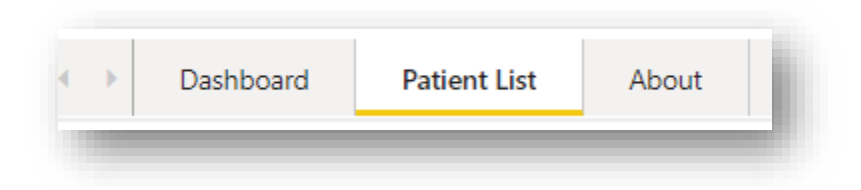

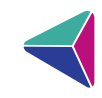

Dashboard View.

Hover over graphs to see patient count

If you select one of the categories, the graphs will change accordingly. To deselect, click on the same category again.

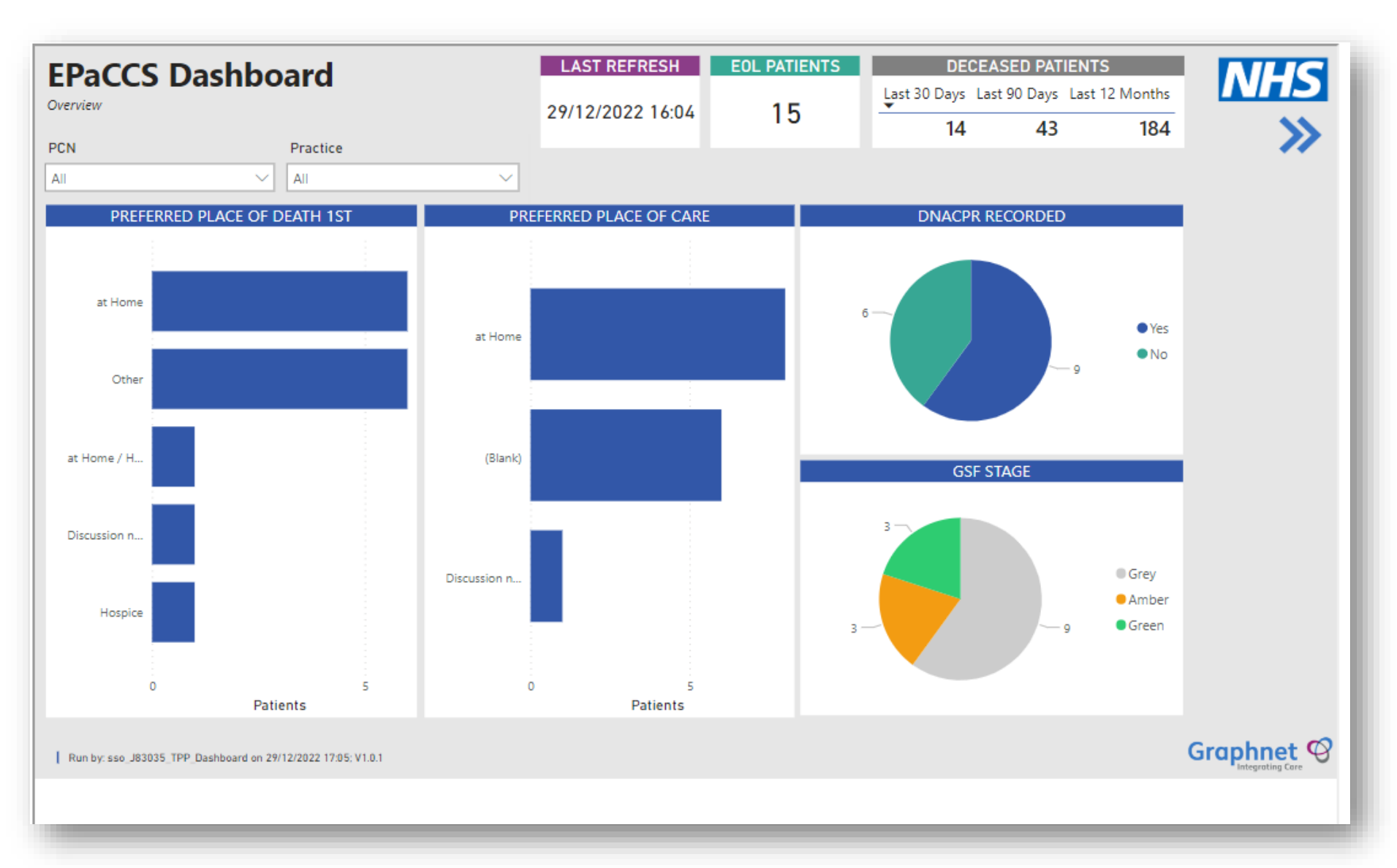

If you experience any issues with the Dashboard please email bswicb.icrsupport@nhs.net